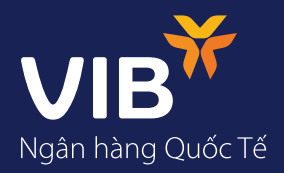

## Hướng dẫn thay đổi hạn mức giao dịch trực tuyến trên internet banking

|   |                              | Nhập Tên đăng nh                                                                                                    | nập và Mật khấ<br>×                                                                         | lu.                  |         |
|---|------------------------------|----------------------------------------------------------------------------------------------------|---------------------------------------------------------------------------------------------|----------------------|---------|
| 1 |                              | 👬 ĐĂNG NHẬP NGÀ                                                                                                    | ÂN HÀNG ĐIỆN TỬ                                                                             |                      |         |
|   |                              | Cá nhân                                                                                                    | Doanh nghiệp                                                                                |                      |         |
|   |                              | B Tên đăng nhập                                                                                                    |                                                                                             |                      |         |
|   |                              | Mật khẩu                                                                                                    |                                                                                             |                      |         |
|   |                              | Lưu lại tên đăng nhập của<br>Đặng nh                                                                                                    | tôi                                                                                         |                      |         |
|   |                              | Quên mật                                                                                                    | khẩu                                                                                        |                      |         |
|   | Trường hợp c<br>Trường hợp q | quen Ien dang nnạp: Lien nẹ<br>Juên Mật khẩu: Bấm vào mục                                                                                                    | :"Quên mật khẩu" v                                                                          | à làm theo hướng dẫi | ņ.      |
|   | Trường hợp c<br>Trường hợp q | µuên Mật khẩu: Bấm vào mục                                                                                                    | :"Quên mật khẩu"v                                                                           | à làm theo hướng dẫi | Ļ       |
|   | Trường hợp c<br>Trường hợp q | juên Mật khẩu: Bấm vào mục<br>Bấm vào Hình                                                                                                    | "Quên mật khẩu"∿<br>ảnh đại diệ                                                             | à làm theo hướng dẫi | ÷<br>n. |
|   | Trường hợp c<br>Trường hợp q | quen Ien dang nhạp: Liên hệ<br>juên Mật khẩu: Bấm vào mục<br><b>Bấm vào Hình</b><br>chọn mục "Thôi                                                           | "Quên mật khẩu"v<br>ảnh đại diệ<br>ng tin cá nhân                                           | n<br>"               | ç       |
|   | Trường hợp c<br>Trường hợp q | juên Mật khẩu: Bấm vào mục<br>Bấm vào Hình<br>chọn mục "Thôi                                                                                                 | ảnh đại diệ<br>ng tin cá nhân<br>Q                                                          | n<br>"               | Ϋ́      |
|   | Trường hợp c<br>Trường hợp q | Juên Mật khẩu: Bấm vào mục<br>Bấm vào Hình<br>chọn mục "Thôi                                                                                                 | ảnh đại diệ<br>ng tin cá nhân<br>Q<br>NGOC BICH<br>2 10:17                                  | n<br>"               | ç       |
|   | Trường hợp c<br>Trường hợp q | quen Ien dang nhạp: Liên hệ<br>Juên Mật khẩu: Bấm vào mục<br>Bấm vào Hình<br>chọn mục "Thôi<br>Chọn mục "Thôi<br>OGAN THI<br>06/01/2021<br>Thông tin cá nhân | ởnh đại diệ<br>ng tin cá nhân<br>Quên mật khẩu" v<br>ng tin cá nhân<br>Quậc BiCH<br>2 10:17 | n<br>"               | ÷<br>n. |

| Liên hệ | Li | ên | hệ |
|---------|----|----|----|
|---------|----|----|----|

Tải MyVIB

Đăng xuất

## Tại phần "Thông tin hạn mức", chọn mục "Điều chỉnh hạn mức ngày".

Nhập hạn mức yêu cầu vào mục bên dưới

| THÔNG TIN HẠN MỨ                         | ŰC                               |
|------------------------------------------|----------------------------------|
| Hạn mức/ngày                             | 2,300,000,000 ₫                  |
| Hạn mức/ngày còn lại                     | i 2,300,000,000 ₫                |
| Ngày thiết lập                           | 06/01/2022 09:54:11              |
| Người thiết lập                          | DOAN THI NGOC BICH               |
|                                          | <u>Điều chỉnh hạn mức ngày</u>   |
| Điều chỉnh hạn mức                       | íc ngày X                        |
| Điều chỉnh hạn mức ngày<br>5,000,000,000 | ·                                |
| Tôi đồng ý với <u>điể</u>                | iểu khoản và điều kiện VIB       |
|                                          |                                  |
|                                          |                                  |
|                                          |                                  |
|                                          |                                  |
|                                          |                                  |
|                                          |                                  |
| Nhân <del>Cma</del>                      | ort OTP lấy trập ứng dụng MyV/IP |

| <ul> <li>Thông tin cả nhân</li> <li>Anh đại diện</li> <li>Hình nên</li> <li>Vui tòng nhập OTP từ MyVI</li> <li>Mô ứng dụng MyVIB &gt; Cài đặt:</li> <li>7</li> <li>0</li> <li>3</li> </ul> | ÚC<br>2,300,000,000 d<br>2,300,000,000 d<br>1B Smart OTP ×<br>2.6ý mã OTP 004N THI NGOC BICH<br>6 3 1/<br>2.6ý mã OTP 004N THI NGOC BICH<br>91du chính hạn mức ngày<br>× |
|----------------------------------------------------------------------------------------------------|----------------------------------------------------------------------------------------------------|
| Tôi đóng ý với <u>đ</u>                                                                                                    | Tiếu khoản và điều kiến VIB                                                                                                    |

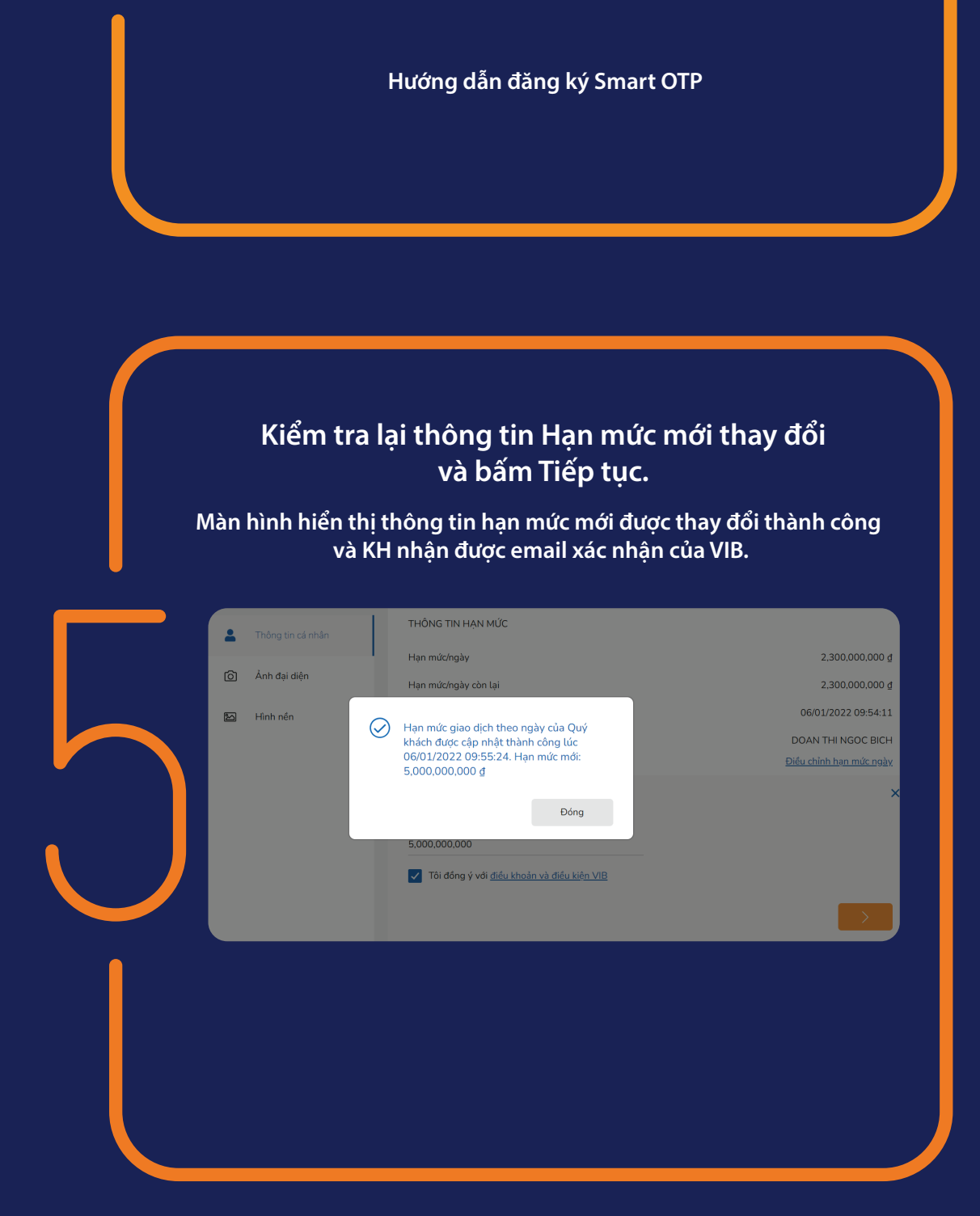